# K I Z U N A 設定手順書

◆2020.10.1更新版◆

K | B A K O 合同会社

#### ※事前準備※

#### KIZNAの更新ソフトをMT4を利用しているクラウド内の デスクトップ上にダウンロードします。

#### 直接下記のURLを入力しアクセスします。

#### kizuna.net/dl/kizuna-install.exe

※このソフトはファイルの自動アップデートにも使うので、デスクトップ上に設置しておいてください。

| 🔿 🥑 http://kizuna.net/di/kizuna-instali.ex | e P + C ∯ Internet Explorer τ‡33 ×                                                                                                    | * |
|--------------------------------------------|----------------------------------------------------------------------------------------------------|---|
| 0                                          | 警告: Internet Explorer セキュリティ強化の構成が有効になっていません                                                                                                    |   |
|                                            | Internet Explorer セキュリティ強化の構成では、サーバーが Web コンテンツやアプリケーション スクリプトによる攻撃にさらされる可能性が減るようにサーバーと Internet Explorer を構成<br>します。これは、Internet Explorer のセキュリティ ゾーンの既定のセキュリティ レベルを上げ、既定の設定を変更して行います。                    |   |
|                                            | サーバーがマルウェアやその他のブラウザーを使った攻撃にさらされないように、Internet Explorer セキュリティ強化の構成を常に有効にすることをお勧めします。Internet Explorer セキュリ<br>ティ強化の構成によって実装される変更の完全な一覧を含む詳細については、「 <u>Internet Explorer セキュリティ強化の構成</u> 」の概要を参照してください。<br> |   |
|                                            | Internet Explorer セキュリティ強化の構成を有効にするには                                                                                                    |   |
|                                            | 1. 開いている Internet Explorer のすべてのウィンドウを閉じます。                                                                                                    |   |
|                                            | 2. サーバー マネージャーを開きます。                                                                                                    |   |
|                                            | <ul> <li>サーバーで Windows Server® 2008 R2 を実行している場合は、[サーバーの概要]の[セキュリティ情報] セクションで、[IE ESC の構成] をクリックし、<br/>[Internet Explorer セキュリティ強化の構成] ダイアログを開きます。</li> </ul>                                              |   |
|                                            | <ul> <li>サーバーで Windows Server® 2012 を実行している場合は、[このローカル サーバーの構成] をクリックして [ローカル サーバー]構成ページを開きます。次に、[プロ<br/>バティ] 領域で、[IE セキュリティ強化の構成]の横の [無効] をクリックし、[Internet Explorer セキュリティ強化の構成] ダイアログを開きます。</li> </ul>   |   |
|                                            | <ol> <li>ローカルの Administrators グループのメンバーがログオンしているときに Internet Explorer セキュリティ強化の構成を使用するには、[Administrators グループ] で [オン<br/>(推奨)] をクリックします。</li> </ol>                                                        |   |
|                                            | 4. 他のすべてのユーザーがログオンしているときに Internet Explorer セキュリティ強化の構成を使用するには、[Users グループ] で [オン (推奨)] をクリックします。                                                                                                    |   |
|                                            | 5. [OK] をクリックして変更を適用します。                                                                                                    |   |

注意: Internet Explorer セキュリティ強化の構成が両方のユーザーのセットに対して有効になると、サーバー マネージャーでは、 [Internet Explorer セキュリティ強化の構成]の横に [有 効1 が表示されます。

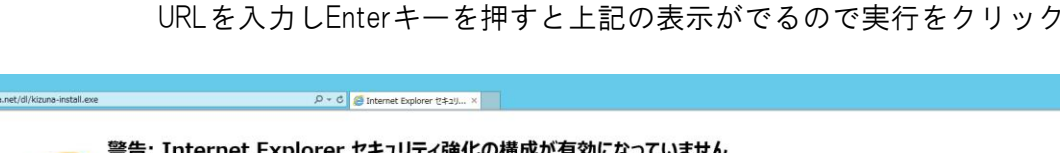

#### 警告: Internet Explorer セキュリティ強化の構成が有効になっていません

,O + C Ø Internet Explorer ऌ≄₂り... ×

kizuna.net から kizuna-install.exe (2.55 MB) を実行または保存しますか

ルは PC に問題を起こす可能性があります

Internet Explorer セキュリティ強化の構成では、サーバーが Web コンテンツやアプリケーション スクリプトによる攻撃にさらされる可能性が減るようにサーバーと Internet Explorer を構成 します。これは、Internet Explorer のセキュリティ ゾーンの既定のセキュリティ レベルを上げ、既定の設定を変更して行います。 サーバーがマルウェアやその他のブラウザーを使った攻撃にさらされないように、Internet Explorer セキュリティ強化の構成を常に有効にすることをお勧めします。Internet Explorer セキュリ ティ強化の構成によって実装される変更の完全な一覧を含む詳細については、「<u>Internet Explorer セキュリティ強化の構成</u>」の概要を参照してください。

実行(R) 保存(S) ▼ ≯1

#### Internet Explorer セキュリティ強化の構成を有効にするには

1. 開いている Internet Explorer のすべてのウィンドウを閉じます。

2. サーバー マネージャーを開きます。

- サーバーで Windows Server® 2008 R2 を実行している場合は、【サーバーの概要】 の 【セキュリティ情報】 セクションで、【IE ESC の構成】 をクリックし、 [Internet Explorer セキュリティ強化の構成] ダイアログを開きます
- サーバーで Windows Server® 2012 を実行している場合は、[このローカル サーバーの構成] をクリックして [ローカル サーバー] 構成ページを開きます。次に、[プロ パティ] 領域で、[IE セキュリティ強化の構成] の横の [無効] をクリックし、[Internet Explorer セキュリティ強化の構成] ダイアログを開きます。
- 3. ローカルの Administrators グループのメンバーがログオンしているときに Internet Explorer セキュリティ強化の構成を使用するには、[Administrators グループ] で [オン (推奨)]をクリックします。
- 4. 他のすべてのユーザーがログオンしているときに Internet Explorer セキュリティ強化の構成を使用するには、[Users グループ] で [オン (推奨)] をクリックします。
- 5. [OK] をクリックして変更を適用します。

注意: Internet Explorer セキュリティ強化の構成が両方のユーザーのセットに対して有効になると、サーバーマネージャーでは、[Internet Explorer セキュリティ強化の構成]の横に [有 効] が表示されます。

😵 kizuna-install.exe の発行元を確認できませんでした。このプログラムを実行しますか? 詳細情報(L)

実行(R) ダウンロードの表示(V) >

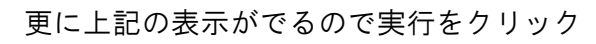

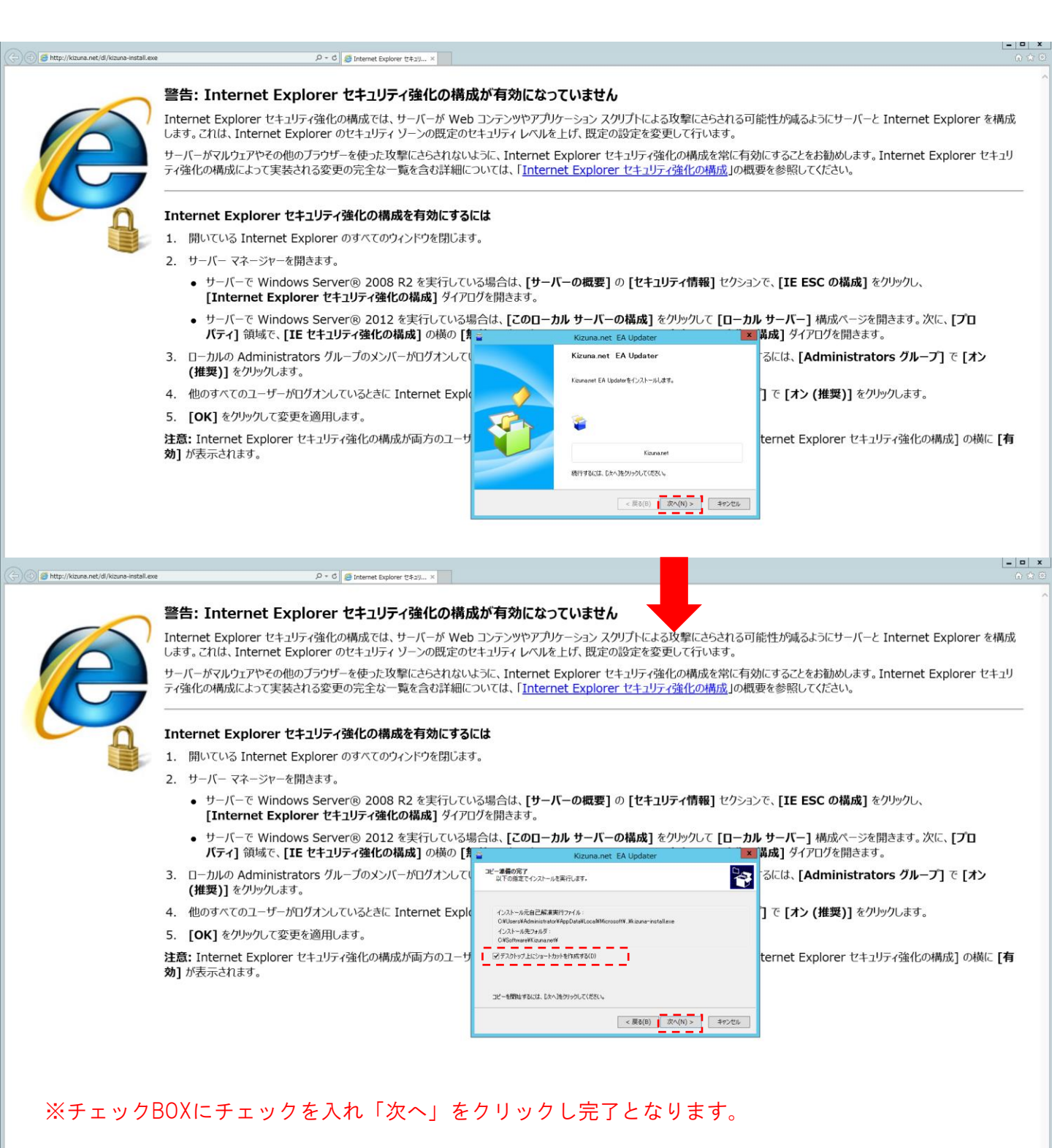

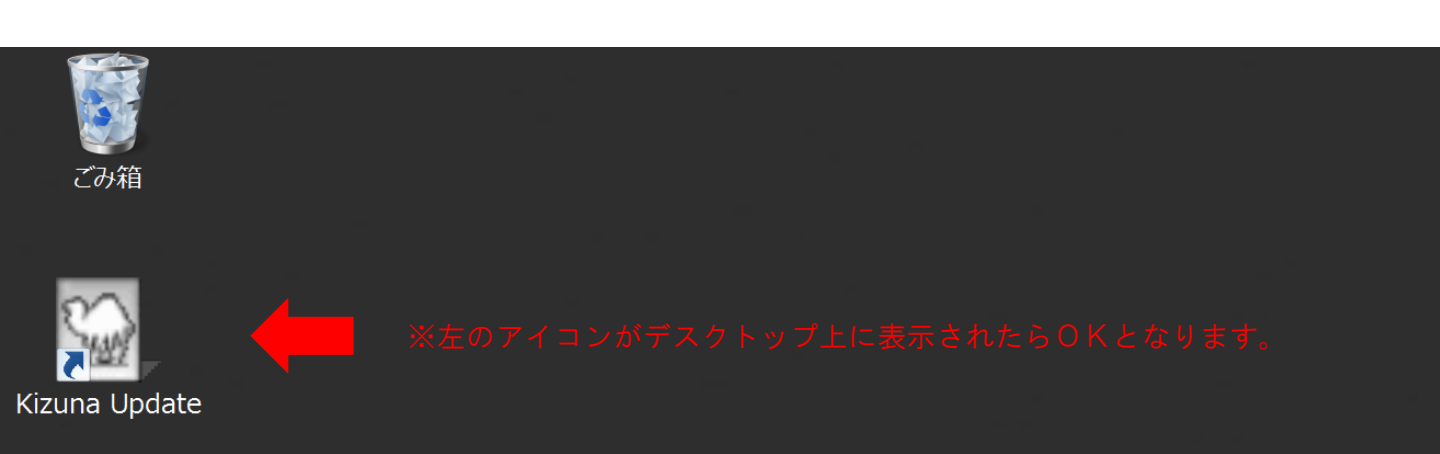

※K | Z U N A ファイル埋設手順※

K | Z N A のファイルをM T 4 内のエキスパートアドバイザー に埋設する。

始めに埋設先のMT4を起動させた状態で、デスクトップ上に表示させたKIZUNAのアイコンをダブルクリック。

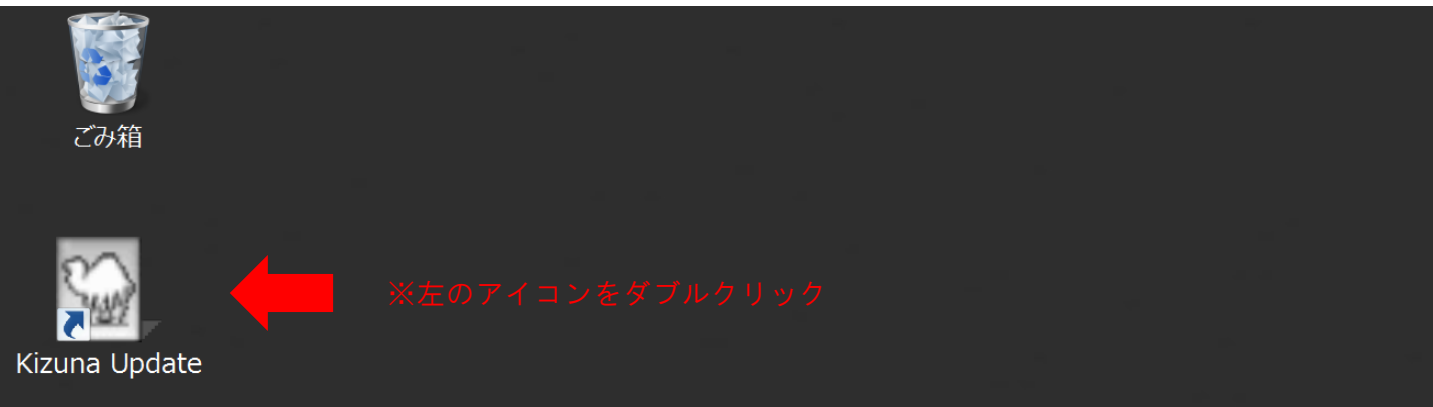

MT4に戻り、ナビゲーター内のエキスパートアドバイザーを選択し、Windowsの場合は右クリックで「更新」を選択すると、 エキスパートアドバイザー内に、KIZUNANOファイルが 表示されます。(使用PCがMACユーザーの場合は、二本指 でエキスパートアドバイザーをクリックすると「更新」が表示 されます。)

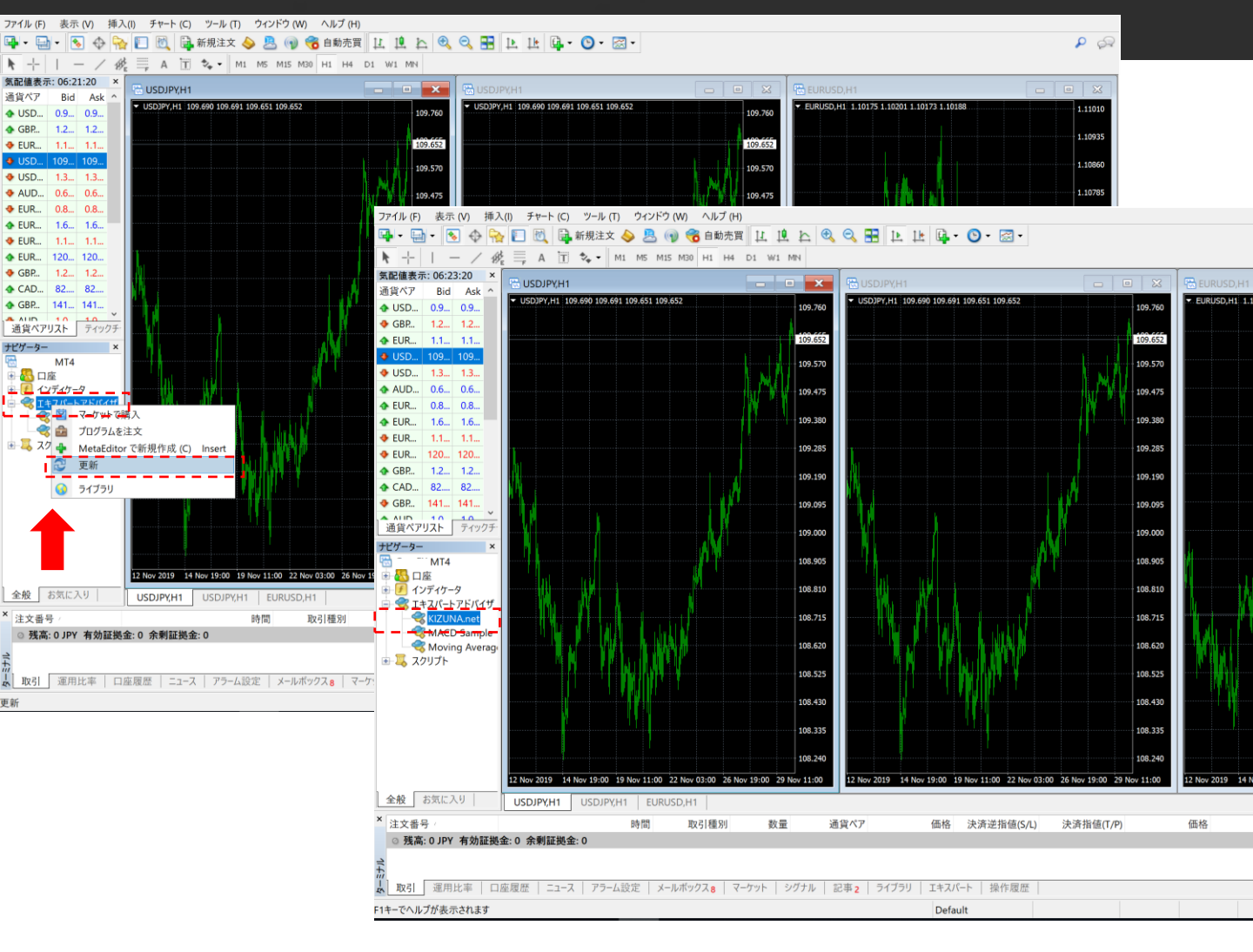

# K I Z U N A の連携

# <u>https://my.kizuna.net/login</u>にアクセス →登録アドレスとパスワードでログイン

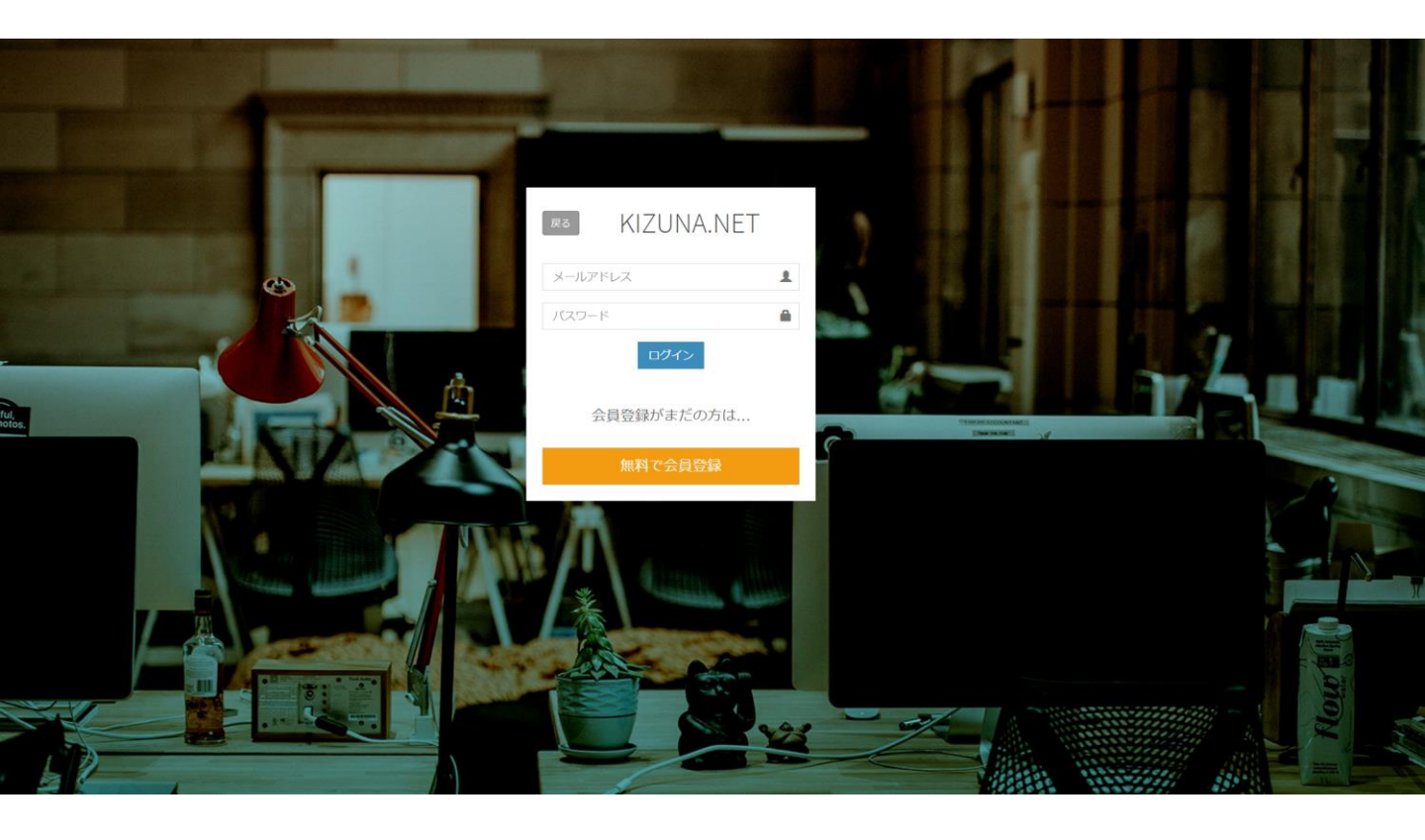

※KIZUNAの連携※ KIZUNAにログイン後、左側のグローバルナビより、 口座管理をクリック。 連携待ち口座より、口座追加をクリックし、 口座毎のAPI―KEYを発番。

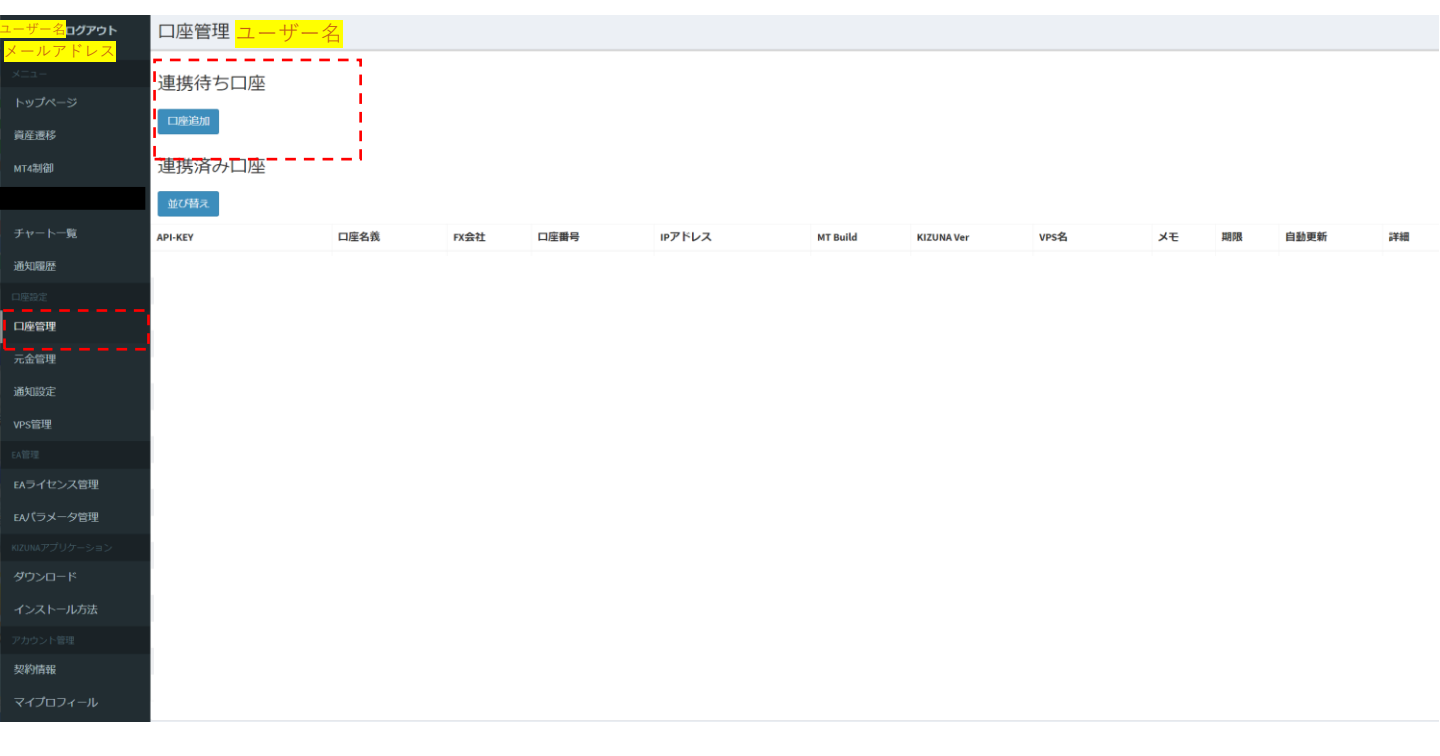

### MT4内に取引には使わない新規チャートを立ち上げ、 発番したAPI-KEYを、新規チャート内にドラッ グ&ドロップし埋設。

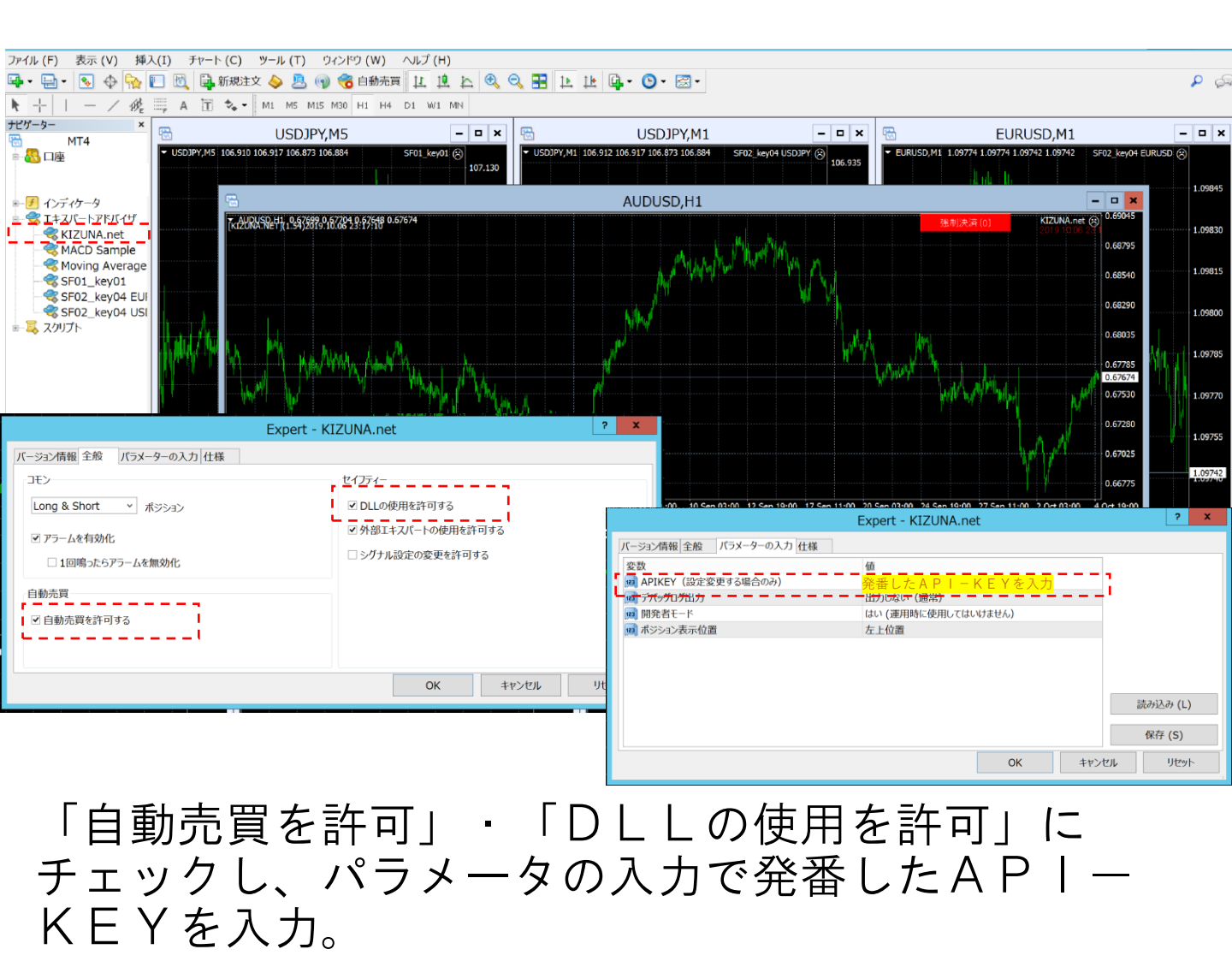

## ◆VPS管理

### K | Z U N A 管理画面より使用している V P S の登録。左側のグローバルナビから、 V P S 管 理をクリック→新規追加より情報登録。

| Lーザー名 <mark>ログアウト</mark>     | VPS—買            | 笔                    |                           |          |           |       |    |      |       |           |       |         |       |         |        |            |        |
|------------------------------|------------------|----------------------|---------------------------|----------|-----------|-------|----|------|-------|-----------|-------|---------|-------|---------|--------|------------|--------|
|                              | —覧               | 設定                   |                           |          |           |       |    |      |       |           |       |         |       |         |        |            |        |
|                              | 新胡売加             |                      |                           |          |           |       |    |      |       |           |       |         |       |         |        |            |        |
| 資産遷移                         | ********         |                      |                           |          |           |       |    |      |       |           | 再把動指示 | 机理状况    |       |         |        |            |        |
| MT4制御                        | VPS名             | 提供会社                 | 接続先                       | アカウント    | ゲートウェイ    | 口座割当数 | хŧ | 契約満了 | os起動日 | OS Update | 一括変更  | 一括変更    | ♡監視遅延 | 🧡 監視超遅延 | ♥ 監視不能 | ♥ FX会社接続切断 |        |
|                              |                  |                      |                           |          |           |       |    |      |       |           |       |         |       |         |        |            | 編集     |
|                              |                  |                      |                           |          |           |       |    |      |       |           |       |         |       |         |        |            | 編集     |
| 通知履歴                         |                  |                      |                           |          |           |       |    |      |       |           |       |         |       |         |        |            | 127.44 |
|                              |                  |                      |                           |          |           |       |    |      |       |           |       |         |       |         |        |            |        |
| 口座管理                         |                  |                      |                           |          |           |       |    |      |       |           |       |         |       |         |        |            | 稲果     |
| 元金管理                         |                  |                      |                           |          |           |       |    |      |       |           |       |         |       |         |        |            | 編集     |
| 通知設定                         | ※各設定の<br>れない場合   | 指示内容について             | ては、ネット環境や<br>ご注意ください。     | 、MT4の通信状 | 況により、処理   | が行わ   |    |      |       |           | 再起動指示 | 処理を取り消す |       |         |        |            |        |
| VPS管理                        | ※指示内容            | については即時が             | 反映ではなく、指示                 | 設定後次回通信  | 調時(通常1分以内 | 9)の処  |    |      |       |           |       |         |       |         |        |            |        |
| EA管理                         | 理となりま            | す。                   |                           |          |           |       |    |      |       |           |       |         |       |         |        |            |        |
| EAワイゼンス管理                    | ※VPS制御(<br>責任・判断 | こよる連用損益に<br>にて、ご使用をお | ついて TKIZUNA」<br>お願いいたします。 | は一切補償いた  | しませんので、   | 各目の   |    |      |       |           |       |         |       |         |        |            |        |
| EAV(ラメータ管理<br>KIZUNAアプリケーション |                  |                      |                           |          |           |       |    |      |       |           |       |         |       |         |        |            |        |
| ダウンロード                       |                  |                      |                           |          |           |       |    |      |       |           |       |         |       |         |        |            |        |
|                              |                  |                      |                           |          |           |       |    |      |       |           |       |         |       |         |        |            |        |
|                              |                  |                      |                           |          |           |       |    |      |       |           |       |         |       |         |        |            |        |
| 契約情報                         |                  |                      |                           |          |           |       |    |      |       |           |       |         |       |         |        |            |        |
|                              |                  |                      |                           |          |           |       |    |      |       |           |       |         |       |         |        |            |        |
|                              |                  |                      |                           |          |           |       |    |      |       |           |       |         |       |         |        |            |        |

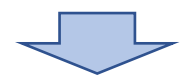

| <u>ユーザー名</u> Jグアウト           | VPS新規登録 |                                      |       |       |            |
|------------------------------|---------|--------------------------------------|-------|-------|------------|
| <mark>メールアドレス</mark><br>メニュー | VPS名    | 自由設定                                 |       |       |            |
|                              | 提供会社    | ablenet                              |       |       | *          |
| 資産遷移                         | 接続先     | IPアドレス等の記載                           |       |       |            |
| MT4制御                        | 有効期限    | 2020                                 | ▼ 年 5 | ▼ 月 1 | <b>v</b> B |
| チャート一覧                       |         | ◎ 有効期限を管理しない                         |       |       |            |
| 通知哪歷                         | アカウント   |                                      |       |       |            |
|                              | ゲートウェイ  |                                      |       |       |            |
| 口座管理                         | ¥E      |                                      |       |       |            |
| 元金管理                         | L       | 安全のため、vpsの接続に必要となるバスワード等を保存しないでください。 |       |       |            |
| 通知設定                         |         |                                      | 登録    |       |            |
| VPS管理                        |         |                                      |       |       |            |
| EAライセンス管理                    |         |                                      |       |       |            |
| EAJ(ラメータ管理                   |         |                                      |       |       |            |
|                              |         |                                      |       |       |            |
|                              |         |                                      |       |       |            |
|                              |         |                                      |       |       |            |
| アカウント管理                      |         |                                      |       |       |            |

## ↑上記「アカウント」・「ゲートウェイ」・ 「メモ」については備考としてご利用ください

### ◆通知設定

### グローバルナビ・通知設定より、必要な通知設定と、 通知先設定を行う。 ※先にLINE連携を行うと自動で通知先にLIN Eが登録されます。

| ユーザー名 <mark>コグアウト</mark> | 通知設定                                                                                |                            |      |       |
|--------------------------|-------------------------------------------------------------------------------------|----------------------------|------|-------|
| メニュー<br>トップページ           | それぞれの状況により、通知のON/OFFが設定できま<br>含損益率は、証拠金(残高+クレジット)に対して言<br>通知手段が電話の場合、内容によらず30分以内の再返 | す<br>作質されます。<br>知ば行いません。   |      |       |
| 資産遷移                     |                                                                                     |                            | 通知先  |       |
| MT4制御                    | 個人口座                                                                                | デイリーレポート                   | LINE | 16.96 |
|                          | 個人口座                                                                                | ウィークリーレポート                 | LINE | 16.91 |
| チャートー覧                   | 個人口座                                                                                | マンスリーレポート                  | LINE | HE SK |
| 通知履歴                     | 個人口座                                                                                | イアリーレポート                   | LINE | NET.  |
|                          | 個人口座                                                                                | EA再起動検知                    | LINE | HE.C. |
| 口座管理                     | 個人口座                                                                                | 自動売買検知                     | LINE | 125   |
| 元金管理                     | 個人口座                                                                                | ロット数変化検知                   | LINE | 経生    |
| 通知設定                     | 個人口座                                                                                | EA暉書検知                     | LINE | 12.92 |
| VPS管理                    | 個人口座                                                                                | 合?+捐益变化検知<br>(窃定金額:50,000) | LINE | HE SE |
| EAライセンス管理                | 個人口座                                                                                | 残高変化検知                     | LINE | N.S.  |
| EAバラメータ管理                | VPS                                                                                 | 再起動推毀通知                    |      | 26.56 |
|                          |                                                                                     |                            |      |       |
| ダウンロード                   | 通知先設定                                                                               |                            |      | L/    |
| インストール方法                 | 通知手段 通知先                                                                            |                            |      |       |
|                          | メール                                                                                 | テスト送信                      | 編集   |       |
| 契約情報                     | LINE Notify                                                                         | デスト送信                      | 超進   |       |
| マイプロフィール                 | 電話                                                                                  |                            | 編集   |       |
|                          |                                                                                     |                            |      |       |

| KIZUNA.NET |            |      |       |    |  |  |
|------------|------------|------|-------|----|--|--|
|            |            |      |       |    |  |  |
|            |            |      |       |    |  |  |
|            |            |      |       |    |  |  |
|            | ディ         |      |       | ×  |  |  |
|            | ウィー        | メール  | □設定する |    |  |  |
|            | マン:        | LINE | ■設定する |    |  |  |
|            | イア         | 电话   | □設定する |    |  |  |
|            | 自動         |      |       |    |  |  |
|            | <b>ש</b> ש | 閉じる  |       | 更新 |  |  |
|            | EA障害       | 検知   |       |    |  |  |
|            |            |      |       |    |  |  |
|            |            |      |       |    |  |  |
|            |            |      |       |    |  |  |

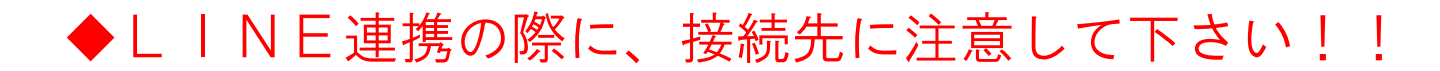

LINE連携をクリックすると、 トークルームの選択画面とに移ります。

| LINE通知の設定がされていません。「こちら」から設定して下さい。 |             |
|-----------------------------------|-------------|
| 通知設定                              |             |
| 通知手段                              | LINE Notify |
|                                   | LINEと連携する   |
|                                   |             |

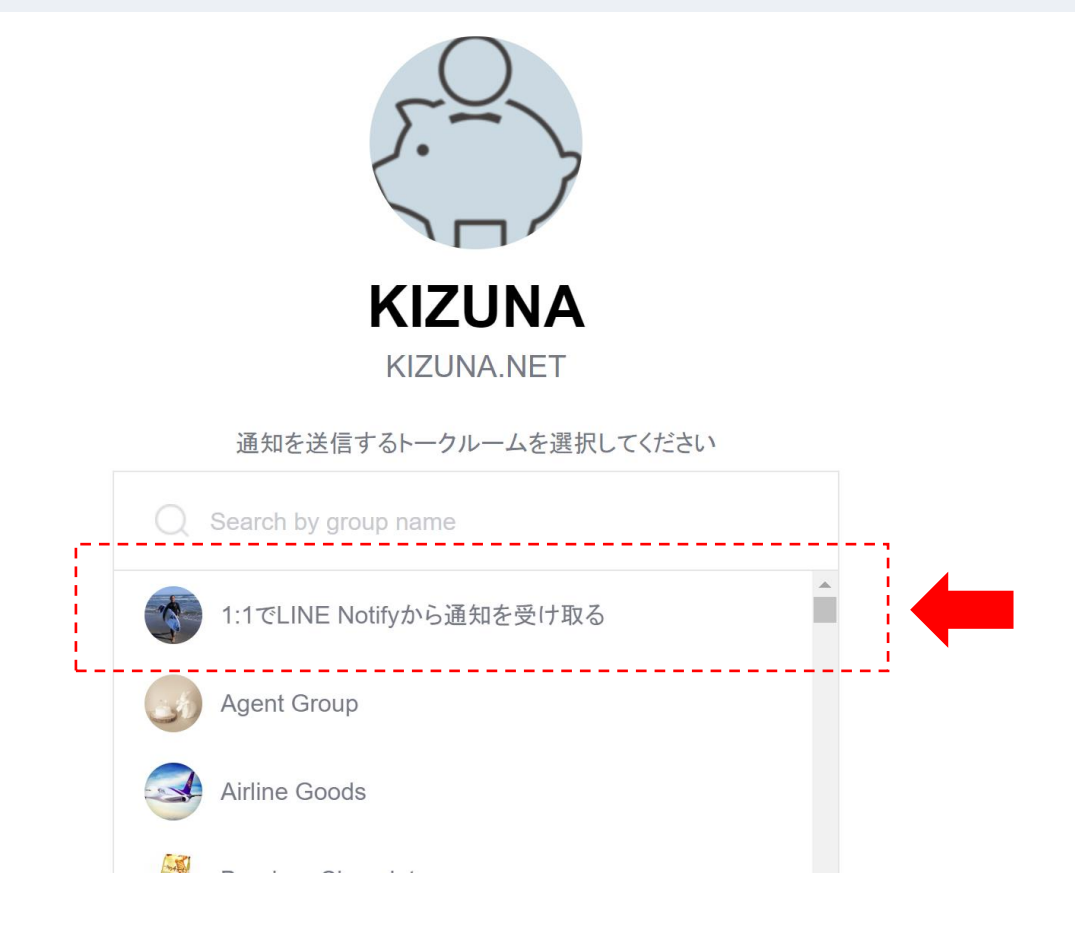

◆元金管理設定
 グローバルナビ・元金管理より、元金を表示させ
 口座を選択。口座毎のページに移動後、
 編集ボタンより元金を設定し完了。
 設定する事で、決算時や、確定申告の際に収支が
 まとめて管理しやすくなります。

| KIZUNA.NET                               | =           |           |               |            |    |     |    |      |
|------------------------------------------|-------------|-----------|---------------|------------|----|-----|----|------|
| ユーザー名 <mark>ログアウト</mark><br>ユーザー・メールアドレス | 元金管理        |           |               |            |    |     |    |      |
| ×==-                                     | 口座へ入金したり、出会 | 金をしたりして、え | 元金が変更された場合には、 | ここから変更します。 | 2  |     |    |      |
| トップページ                                   | 口座名義        | FX会社      | 口座番号          | 元金         | 残高 | 元金比 | メモ |      |
| 資産遷移                                     | F           |           |               |            |    |     |    | 元金管理 |
| MT4制御                                    | 1           |           |               |            |    |     |    | 元金管理 |
| 通知履歴                                     | ł           |           |               |            |    |     |    | 元金管理 |
|                                          | ŀ           |           |               |            |    |     |    | 元金管理 |
| 口座管理                                     |             |           |               |            |    |     |    |      |
| 元金管理                                     | ·           |           |               |            |    |     |    | 元金管理 |
| 通知先設定                                    | 1           |           |               |            |    |     |    | 元金管理 |
| VPS管理                                    | ł           |           |               |            |    |     |    | 元金管理 |
|                                          | •           |           |               |            |    |     |    | 元金管理 |
| ダウンロード                                   | ē.          |           |               |            |    |     |    | 元金管理 |
| インストール方法                                 |             |           |               |            |    |     |    | L    |
|                                          |             |           |               |            |    |     |    |      |

| KIZUNA.NET                                |                       |                     |      |        |    |      |
|-------------------------------------------|-----------------------|---------------------|------|--------|----|------|
| ユーザー名 <mark> ログアウト</mark><br>ユーザー・メールアドレフ | 元金管理                  |                     |      |        |    |      |
| x=                                        |                       |                     |      |        |    | 元金一覧 |
| トップページ                                    | 口座へ入金したり、出金をしたりして、元金が | 変更された場合には、ここから変更します | 0    |        |    |      |
| 資産遷移                                      | 口座名義                  | FX会社                | 口座番号 |        | メモ |      |
| MT4制御                                     | 1                     |                     |      |        |    |      |
| 通知履歴                                      | ◆前月 2019▼年 10▼月 次月▶   |                     |      |        |    |      |
|                                           | 日付                    | 元金変化                | 元金   | 残高     |    |      |
| 口座管理                                      | 2019-10-01            | 0                   | 0    | -      | 編集 |      |
| 元金管理                                      | 2019-10-02            | 0                   | 0    | -      | 編集 |      |
| 通知先設定                                     | 2019-10-03            | 0                   | 0    | -      | 編集 |      |
| VPS管理                                     | 2019-10-04            | 0                   | 0    |        | 編集 |      |
|                                           | 2019-10-05            | 0                   | 0    | -      | 編生 |      |
| ダウンロード                                    |                       |                     |      |        |    |      |
| インストール方法                                  | 2019-10-06            | 0                   | 0    | -      |    |      |
|                                           | 2019-10-07            | 0                   | 0    | -      |    |      |
|                                           | 2019-10-08            | 0                   | 0    | -      |    |      |
| マイプロフィール                                  | 2019-10-09            | 0                   | 0    | -<br>- |    |      |

# K I Z U N A の活用例

#### ◆停止予約方法◆

アメリカの雇用統計の発表など、前もってスケジュールの 分っている経済指標の参考になるアナウンス等に合わせて、 大きな為替変動リスクを回避する為、メニュー内の「MT4 制御」から、現在保有しているポジションが無くなった時点で、 自動運用の停止を予約する事ができます。

(※サーバの状況やネットの環境により停止されない可能性もありますので、

最終的には各自のMT4にて確認をお願いいたします。)

| ユーザー名 <mark>Iグアウト</mark> |                                     |                           |                    |        |      |            |            |      |         |       |         | 選択をクリア |
|--------------------------|-------------------------------------|---------------------------|--------------------|--------|------|------------|------------|------|---------|-------|---------|--------|
| <mark>メールアドレス</mark><br> |                                     |                           |                    |        |      | ロット数       |            |      | 自動売買    |       | 処理状況    |        |
|                          | 口座名義                                | FX会社                      | 口座番号               | 証拠金    | 含損益  | 一括選択       |            | EA監視 | 一括選択    | **    | 一括選択    |        |
| 資産遷移                     |                                     |                           |                    |        |      |            | •          | •    | i       |       |         |        |
| MT4制御                    |                                     |                           |                    |        |      |            |            |      |         |       |         |        |
|                          |                                     |                           |                    |        |      |            |            |      | 1       |       |         |        |
|                          |                                     |                           |                    |        |      |            | •          |      | . i.    |       |         |        |
| 通知履歴                     |                                     |                           |                    |        |      |            |            |      |         |       |         |        |
|                          | KIZUN                               | ∖Aの設定                     | 口座数分の情報            | 最が、    |      |            |            | ٠    |         |       |         |        |
| 口座管理                     |                                     | _ \ _ \                   |                    |        |      |            | $\bullet$  | ٠    |         |       |         |        |
| 元金管理                     | 一覧で表示                               | 「されます                     | 0                  |        |      |            | lacksquare | ٠    |         |       |         |        |
| 通知設定                     | 停止予約し                               | したい口座                     | の右側赤枠内フ            | ドタンをクリ | ック   |            |            | ۲    |         |       |         |        |
| VPS管理                    |                                     | ъ Г I <sup>0</sup> XX X   |                    |        |      |            | •          | ۴    |         |       |         |        |
|                          | その後下0                               | リーホシシ                     | ヨンか無くなる            | 5で待機し停 | PTE] |            | •          | •    |         |       |         |        |
| EAライセンス管理                | をクリック                               | ל。                        |                    |        |      |            | •          |      |         |       |         |        |
| EAJ(ラメータ管理               |                                     | -                         |                    |        |      |            |            |      |         |       |         |        |
|                          |                                     |                           |                    |        |      |            |            |      |         |       |         |        |
| ダウンロード                   |                                     |                           |                    |        |      |            | •          |      |         |       |         |        |
| インストール方法                 | ※各設定の指示内容については、                     | ネット環境や、MT4の通信             | 試況により、処理が行わ        |        |      | 24.292.00- |            |      | 自動売買ON  |       | 処理を取り消す |        |
| アカウント管理                  | れない場合もありますので、ご注                     | 意ください。                    | 100100-01-0020-000 |        |      | 沃消指示       |            |      | 自動売買OFF |       |         | •      |
|                          | ※指示内容については即時反映で<br>理となります。          | はなく、指示設定後次回訪              | 16時(通常1分以内)の処      |        |      |            |            | 17   | ポジションが  |       |         |        |
| グループ共有                   | ※MT4制御による運用損益につい<br>責任・判断にて、ご使用をお願い | て「KIZUNA」は一切補償い<br>いたします。 | たしませんので、各自の        |        |      |            |            | Ĺ    | 無くなるまで待 | け機し停止 |         |        |

| <mark>ューザー名</mark> コグアウト |                                     |                             |               |        |     |      |            |      |                       |    |         | 選択をクリア |
|--------------------------|-------------------------------------|-----------------------------|---------------|--------|-----|------|------------|------|-----------------------|----|---------|--------|
| <mark>メールアドレス</mark>     |                                     |                             |               |        |     | ロット数 |            |      | 自動売買                  |    | 机理状況    |        |
| ~<br>トップページ              | 口座名義                                | FX会社                        | 口座番号          | 証拠金    | 含損益 | 一括選択 |            | EA監視 | 一括選択                  | メモ | 一括選択    |        |
| 治療運営                     |                                     |                             |               |        |     |      | lacksquare | ٠    |                       |    |         |        |
| 94/2.1249                |                                     |                             |               |        |     |      | $\bullet$  | ٠    | <b>⊡</b>              |    |         |        |
| MT48399                  |                                     |                             |               |        |     |      | lacksquare | ۲    | i 🗢                   |    |         |        |
|                          |                                     |                             |               |        |     |      |            | ۲    | L                     |    |         |        |
| チャート一覧                   | 指定した口                               | コ座のボタ                       | ンをクリックす       | すると、   |     |      | lacksquare | ۲    | $\bullet$             |    |         |        |
| 通知履歴                     | ナのトラバ                               | - たります                      |               |        |     |      |            | ٠    |                       |    |         |        |
|                          | 石のようい                               | -                           | 0             |        |     |      | $\bullet$  | ٠    |                       |    |         |        |
| 口座管理                     | その後下の                               | D「ポジシ                       | ョンが無くなる       | るで待機し停 | 「止」 |      | $\bullet$  | ٠    |                       |    |         |        |
| 元金管理                     |                                     |                             |               |        |     |      | $\bullet$  | ٠    |                       |    |         |        |
| 通知設定                     | をクリック                               | フすると、                       | 処埋状況の部分       | うに偏考か  |     |      |            |      |                       |    |         |        |
| VPS管理                    | 表示されま                               | E d .                       |               |        |     |      |            | ٠    | •                     |    |         |        |
|                          | 五八·C100                             | ~ > 0                       |               |        |     |      | $\bullet$  |      |                       |    |         |        |
| EAライセンス管理                |                                     |                             |               |        |     |      | •          | •    | •                     |    |         |        |
| EAパラメータ管理                |                                     |                             |               |        |     |      | •          | •    | •                     |    |         |        |
|                          |                                     |                             |               |        |     |      | •          |      | •                     |    |         |        |
|                          |                                     |                             |               |        |     |      | •          |      | •                     |    |         |        |
|                          |                                     |                             |               |        |     |      | ∙          | •    |                       |    |         |        |
|                          | ※各設定の指示内容については、<br>れない場合もありますので、ご注  | ネット環境や、MT4の通信<br>意ください。     | 獣状況により、処理が行わ  |        |     | 決済指示 |            |      | 自動売買ON                |    | 処理を取り消す | 1      |
| 契約情報                     | ※指示内容については即時反映で                     | はなく、指示設定後次回込                | 番信時(通常1分以内)の処 |        |     |      |            |      | 自動売買OFF               |    |         |        |
|                          | 理となります。                             | m from the bound            |               |        |     |      |            | 1    | ポジションが<br>無くなるまで待機し停止 | i. |         |        |
| グループ共有                   | ※M14制御による連用損益につい<br>責任・判断にて、ご使用をお願い | iC TKIZUNA」は一切補償し<br>いたします。 | いたしませんので、各目の  |        |     |      |            |      |                       |    |         |        |

◆停止予約方法◆

下記のように、処理状況に赤枠色の表示が出ましたら 予約設定完了となります。

| <mark>ユーザー名</mark> グアウト | MT4制御                    |                  |                                                                                                    |       |          |                     |      |                     |            |    |                     |           |
|-------------------------|--------------------------|------------------|----------------------------------------------------------------------------------------------------|-------|----------|---------------------|------|---------------------|------------|----|---------------------|-----------|
| メールアドレス<br>メニュー         |                          |                  |                                                                                                    |       |          |                     |      |                     |            |    |                     | 選択をクリア    |
|                         |                          |                  |                                                                                                    |       |          |                     |      |                     |            |    |                     | ALFICESSY |
| 資産遷移                    | 口座名義                     | FX会社             | 口座番号                                                                                                    | 証拠金   | 合損益      | <b>ロット数</b><br>一括選択 | EA監視 | 自動売買<br>一括選択        |            | ¥Ŧ | <b>処理状況</b><br>一括選択 |           |
| MT4制御                   |                          |                  |                                                                                                    |       |          |                     |      |                     | $\bullet$  |    |                     |           |
|                         |                          |                  |                                                                                                    |       |          |                     |      |                     | $\bullet$  | 17 |                     |           |
|                         |                          |                  |                                                                                                    |       |          |                     |      |                     | $\bullet$  | ÷. | ● ポジションが無くなるまで待機し停止 | 1         |
| 通知履歴                    |                          |                  |                                                                                                    |       |          |                     |      |                     | $\bullet$  | 1  |                     | i -       |
|                         |                          |                  |                                                                                                    |       |          |                     |      |                     | lacksquare |    |                     |           |
| 口座管理                    |                          |                  |                                                                                                    |       |          |                     |      |                     | $\bullet$  |    |                     |           |
| 元金管理                    |                          |                  |                                                                                                    |       |          |                     |      |                     | $\bullet$  |    |                     |           |
| 通知設定                    |                          |                  | の弐中口曲                                                                                                    | おしった  | まれ       |                     |      |                     |            |    |                     |           |
| VPS管理                   |                          | UNA              | の設定口座                                                                                                    | 致力切り月 | ŦIX /J`、 |                     |      |                     | •          |    |                     |           |
|                         | - 暫で                     | 「表示さ             | れます。                                                                                                    |       |          |                     |      |                     | •          |    |                     |           |
| EAライセンス管理               | 9 <del>2</del> 4         | . HONC           |                                                                                                    |       |          |                     |      |                     | •          |    |                     |           |
| EAJ(ラメータ管理              |                          |                  |                                                                                                    |       |          |                     |      |                     |            |    |                     |           |
|                         |                          |                  |                                                                                                    |       |          |                     |      |                     |            |    |                     |           |
|                         |                          |                  |                                                                                                    |       |          |                     |      |                     | •          |    |                     |           |
|                         |                          |                  |                                                                                                    |       |          |                     |      |                     | •          |    |                     |           |
|                         |                          |                  |                                                                                                    |       |          |                     |      |                     | •          |    |                     |           |
| 契約情報                    | ※各設定の提示内容につい             | てけ ネット得情や 」      | MTAの通信状況により 処理が                                                                                                 | 行わ    |          |                     |      | 自動売買ON              |            |    | 処理を取り消す             |           |
|                         | れない場合もありますので、            | 、ご注意ください。        | A CONTRACTOR OF A CONTRACTOR OF A CONTRACTOR OF A CONTRACTOR OF A CONTRACTOR OF A CONTRACTOR OF A CONTRACTOR OF | 1142  |          | 決済指示                |      | 自動売買OFF             |            |    |                     |           |
|                         | ※指示内容については即時)<br>理となります。 | 反映ではなく、指示設       | 定後次回通信時(通常1分以内)                                                                                                 | の処    |          |                     |      | ポジションが<br>無くなるまで待機し | ∕停止        |    |                     |           |
|                         | ■ ※M14初御による連用損益!         | こついて TKIZUNAJ (話 | 一切備値いたしませんので、各                                                                                                  | EΟ    |          |                     |      |                     |            |    | T                   |           |

※予約状況を解除したい場合は、 赤枠のボタンをクリックし、「処理を取り消す」を クリック。赤枠の表示が消えれば解除となります。 ◆EAファイルの稼働確認◆

メニュー内「チャートー覧」から、 チャート毎の稼働状況が確認できます。

下記のように赤枠内の赤いハート表示が出ましたら、 そのチャートのEAファイルが、正常に稼働していない事が確認できます。

|                |                    | GBPUSD/H1   | USDJPY/M5<br>USDJPY/M1 | EURUSD/M1 | = |
|----------------|--------------------|-------------|------------------------|-----------|---|
| XII-           |                    | GBPUSD/H1   | USDJPY/M5<br>USDJPY/M1 | EURUSD/M1 | = |
| トップページ         |                    | GBPUSD/H1   | USDJPY/M5<br>USDJPY/M1 | EURUSD/M1 | = |
| 資産遷移           |                    | L           |                        | 1         | = |
| MT4制御          |                    | GBPUSD/H1   | USDJPY/M5<br>USDJPY/M1 | EURUSD/M1 | = |
| チャート一覧         |                    | GBPUSD/H1   | USDJPY/M5<br>USDJPY/M1 | EURUSD/M1 | = |
| 通知團歷           |                    | GBPUSD/H1   | USDJPY/M5<br>USDJPY/M1 | EURUSD/M1 | = |
| 口座設定           |                    | GBPUSD/H1   |                        |           | ≡ |
| 口座管理           | KIZUNAの設定口座数分の情報が、 | GBPUSD/H1   | USDJPY/M5<br>USDJPY/M1 | EURUSD/M1 | ≡ |
| 元金管理           | - 覧で表示されます         | GBPUSD/H1   | USDJPY/M5<br>USDJPY/M1 | EURUSD/M1 | = |
| 通知設定           | 見て衣小でればす。          | GBPUSD/H1   | USDJPY/M5<br>USDJPY/M1 | EURUSD/M1 | = |
| LA管理           |                    | GBPUSD/H1   | USDJPY/M5<br>USDJPY/M1 | EURUSD/M1 | = |
| EAライセンス管理      |                    | EURUSD/H4   |                        |           | = |
| EAJ(ラメータ管理     |                    | GBPUSD/H4   |                        |           | = |
| 80200Aアプリターション |                    | GBPUSD/H1   | USDJPY/M5<br>USDJPY/M1 | EURUSD/M1 | ≡ |
| <i>9</i> ウンロード |                    | GBPUSD/H1   | USDJPY/M5<br>USDJPY/M1 | EURUSD/M1 | = |
| インストール方法       |                    | GBPUSD/H1   | USDJPY/M5<br>USDJPY/M1 | EURUSD/M1 | = |
| Endowenad      |                    | GBPUSD/H4   |                        |           | = |
| 9049/1H11R     |                    | USDJPYfs/H4 |                        |           | = |
| マイプロフィール       |                    | GBPUSD/H4   |                        |           | = |
| グループ共有         |                    | GBPUSD/H4   | USDJPY/M5<br>USDJPY/M1 | EURUSD/M1 | Ξ |
|                |                    |             |                        |           |   |

◆VPSの稼働確認◆

メニュー内「VPS管理」から、 登録しているVPSの稼働状況が確認できます。

下記の赤枠内の回数が目立って多いVPSは、 通信状況が不安定になっている場合があります。

|         | VPS一覧            |                 |             |           |           |                      |    |                      |         |           |           |         |       |         |       |            |        |
|---------|------------------|-----------------|-------------|-----------|-----------|----------------------|----|----------------------|---------|-----------|-----------|---------|-------|---------|-------|------------|--------|
|         | -98 8            | 淀               |             |           |           |                      |    |                      |         |           |           |         |       |         |       |            |        |
|         | 新規追加             |                 |             |           |           |                      |    |                      |         |           |           |         |       |         |       |            |        |
| 遷移      |                  |                 |             |           |           |                      |    |                      |         |           | 再起動指示     | 処理状況    |       |         |       |            |        |
| 1100 NO | VPS名             | 提供会社            | 接続先         | アカウント     | ゲートウェイ    | 口座割当数                | ¥Е | 契約満了                 | os起動日   | OS Update | 一括変更      | 一括変更    | ♡監視遅延 | 🤝 監視超遅延 | ♥監視不能 | ♥ FX会社接続切断 | )      |
|         | 1                |                 |             |           |           |                      |    | <b>\$</b> 2020-06-30 | ♥7時間前   | ♥なし       | $\bullet$ |         | 20    | 30      | 40    | 190        | 編集     |
|         | 2                | 2 //PS設定分の情報が   |             |           |           |                      |    |                      |         | ♥なし       |           |         | 290   | 10      | 5回    | 540        | 編集     |
| 182     | 3                | VIV             | ヨ 十区 /J・、   | •         |           | <b>\$</b> 2020-08-30 |    |                      |         |           | 00        | 00      | 00    | 00      | 51/2  |            |        |
|         | 4                | - 一覧で表示されます。    |             |           |           |                      |    |                      |         | Cotto .   |           |         | 150   | 10      | 120   | 570        |        |
| 理       | ~                |                 |             |           |           |                      |    | 2021-05-50           | - scing | ✓ /a. 0   | •         |         | Elect | 100     | 12103 | 5700       | 982.94 |
| 里       | 5                |                 |             |           |           |                      |    | <b>\$</b> 2021-04-16 | ♥3日前    | なし        | $\bullet$ |         | 70    | 30      | 30    | 22回        | \$ii\$ |
|         | ※各設定の指           | 示内容についてに        | よ、ネット環境や    | 、MT4の通信状況 | により、処理が行  | たっ                   |    |                      |         |           | 再起動指示     | 処理を取り消す |       |         |       |            |        |
|         | れない場合も           | ありますので、こ        | ご注意ください。    |           |           |                      |    |                      |         |           |           |         |       |         |       |            |        |
|         | ※指示内容に<br>理となります | ついては即時反映。<br>。  | 央ではなく、指示    | 設定後次回通信時  | 等(通常1分以内) | の処                   |    |                      |         |           |           |         |       |         |       |            |        |
| センス管理   | ※VPS制御に。         | よる運用損益につ        | UT FRIZUNAJ | は一切補償いたし  | ませんので、各国  | 自の                   |    |                      |         |           |           |         |       |         |       |            |        |
| ラメータ管理  | 員任・判断に           | C. C1904976.458 | 頭いいいとします。   |           |           |                      |    |                      |         |           |           |         |       |         |       |            |        |
|         |                  |                 |             |           |           |                      |    |                      |         |           |           |         |       |         |       |            |        |
|         |                  |                 |             |           |           |                      |    |                      |         |           |           |         |       |         |       |            |        |
|         |                  |                 |             |           |           |                      |    |                      |         |           |           |         |       |         |       |            |        |